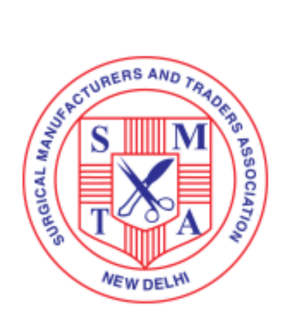

VOLUNTARY REGISTRATION OF MEDICAL DEVICES WITH CDSCO PROCESS ROADMAP - How to Register Your Products

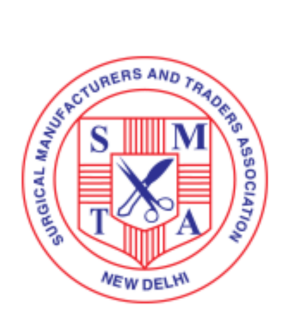

**Exclusively for SMTA Members** 

1. Visit - https://cdscomdonline.gov.in/NewMedDev/Homepage - Click on 'Login/Register'

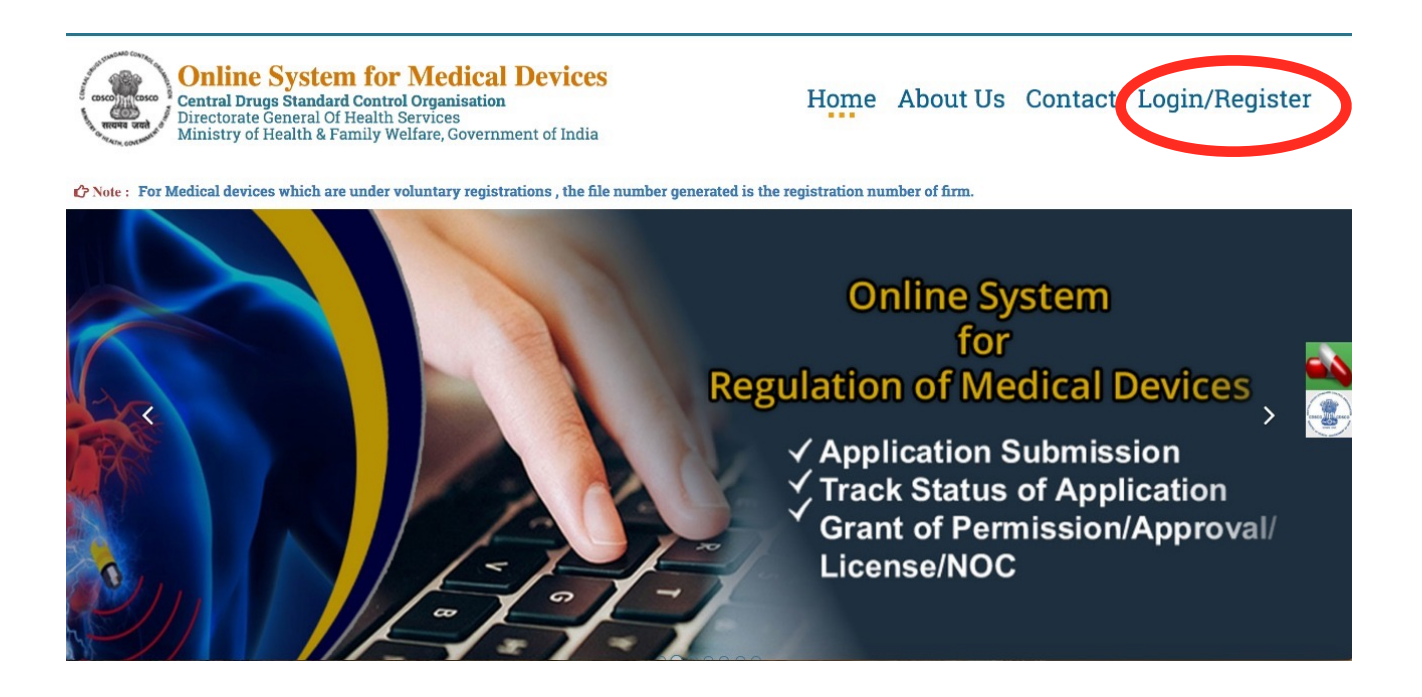

## 2. Click on 'Register Here'

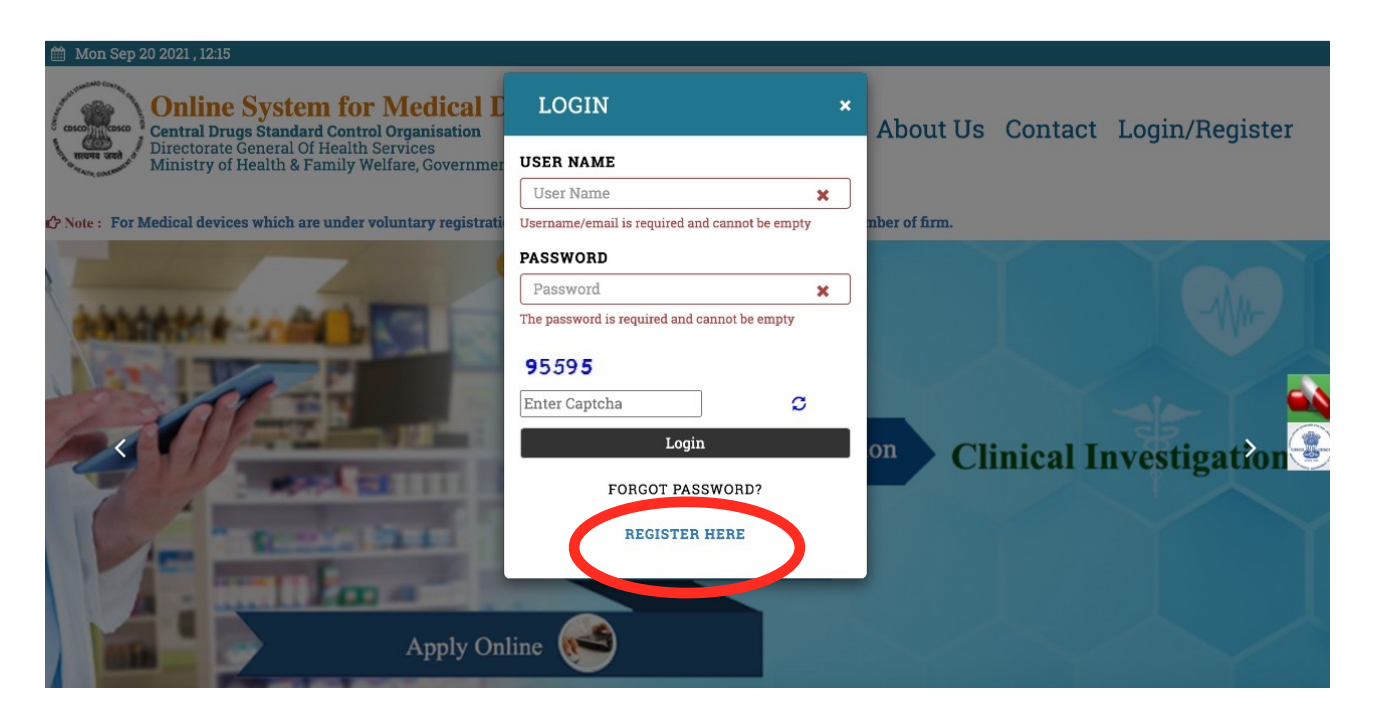

3. This page will appear — From the drop down menu for '**Registration Purpose'** — Select '**For Voluntary registration/Compulsory registration of applicable Medical Devices vide GSR 102**' and Click on '**Submit**'

| Online System for         | Medical Devices                                                                               | 4 |
|---------------------------|-----------------------------------------------------------------------------------------------|---|
| Home / Registration Purpo | se                                                                                            |   |
| Registration Purpose      |                                                                                               |   |
| Registration Purpose:*    | For Voluntary registration/Compulsory registration of applicable Medical Devices vide GSR 102 | ¥ |
|                           |                                                                                               |   |
|                           |                                                                                               |   |
|                           |                                                                                               |   |
|                           |                                                                                               |   |

- 4. Online Registration form for ACCOUNT CREATION will appear -
- (a) Create Username (use company email id) and Password
- (b) Fill in Company and Personnel Details
- (c) Documents to be uploaded with form ID PROOF, UNDERTAKING (format provided), ADDRESS PROOF (Certificate of Incorporation/GST)
- (d) Check details and click on 'Submit'

रशी डेक Designed, Developed and Maintained by CDAC

(e) ID will be verified through OTP - once OTP is confirmed, Company Account will be created

| Applicant Details                          |                                                                                                    |  |  |  |  |  |
|--------------------------------------------|----------------------------------------------------------------------------------------------------|--|--|--|--|--|
| Applicant Type:*                           | Non Regulatory Device                                                                                      |  |  |  |  |  |
|                                            | Multiple Roles can be selected                                                                             |  |  |  |  |  |
| User-Name:*                                | Enter Corporate Email Id                                                                                   |  |  |  |  |  |
| Password:*                                 | Enter Password                                                                                             |  |  |  |  |  |
|                                            | Only Best Passwords are accepted                                                                           |  |  |  |  |  |
| Confirm Password:*                         | Confirm Password                                                                                           |  |  |  |  |  |
|                                            | Only Best Passwords are accepted                                                                           |  |  |  |  |  |
| Name:*                                     | Mr. <ul> <li>First Name</li> <li>Middle Name</li> </ul>                                                    |  |  |  |  |  |
| Mobile Number:*                            | +91 0                                                                                                    |  |  |  |  |  |
| Gender:*                                   | Male ○ Female                                                                                              |  |  |  |  |  |
| Nationality:*                              | Indian 🗸                                                                                                   |  |  |  |  |  |
| ID Proof Details:*<br>(Single PDF < 10 MB) | Select One   Choose File No file chosen  ID Proof No.                                                      |  |  |  |  |  |
| Undertaking:*<br>(Single PDF < 10 MB)      | Choose File No file chosen Download,Fill and Sign this Undertaking PDF Template and Upload the same here ( |  |  |  |  |  |
| Designation:*                              | Name of Designation                                                                                        |  |  |  |  |  |
| Alternate Email ID:                        | Alternate Email ID                                                                                         |  |  |  |  |  |
| Registering for                            | Choose Division                                                                                            |  |  |  |  |  |
| DIVISIOII.                                 | Multiple Divisions can be selected                                                                         |  |  |  |  |  |

| Registered Indian Address                               | (This address will be referred i                              | n all the forms submitted to CD   | SCO office)                 |        |                                        |            |
|---------------------------------------------------------|---------------------------------------------------------------|-----------------------------------|-----------------------------|--------|----------------------------------------|------------|
| Organization Name:*                                     | Name of Organization                                          | Name of Organization              |                             |        |                                        |            |
| Organization Type:*                                     | Select                                                        | Select ~                          |                             |        |                                        |            |
| CIN (Corporate<br>Identification<br>Number):            | CIN No                                                        | CIN No                            |                             |        |                                        |            |
| Address Line *                                          |                                                               |                                   |                             |        |                                        |            |
| Address Line 1                                          |                                                               |                                   |                             |        |                                        |            |
| Country*                                                |                                                               | State*                            |                             | 1      | District*                              |            |
| India                                                   | ~                                                             | Select                            | ~                           |        | Select                                 | ~          |
| City/Taluka/Mandal/Tehs                                 | il*                                                           | Pin Code*                         |                             |        |                                        |            |
| City/Taluka/Mandal/Tel                                  | nsil                                                          | 0                                 |                             |        |                                        |            |
| Contact No.* (Please include                            | STD Code - Phone Number)                                      |                                   | Fax No.* (Please include S  | STD Co | ode - Fax Number)                      |            |
| +91 STD Code - Conta                                    | act Number                                                    |                                   | +91 STD Code - Fax          | x Nur  | mber                                   |            |
| Multiple Contact Numbers can                            | be added with comma separation                                | n                                 | Multiple Fax Numbers can b  | be add | ded with comma separation              |            |
| Upload Your Corporate Ad<br>(Single PDF < 10 MB)        | dress Proof Details <mark>(Certific</mark>                    | ate of Incorporation):*           | Choose File No file of      | chos   | en                                     |            |
| □ Please tick (✔) this opti                             | ion if you want to receive SM                                 | IS alerts.                        |                             |        |                                        |            |
|                                                         | <b>5</b> 9637                                                 |                                   |                             | C      |                                        |            |
| I agree to the terms, co<br>availing the online service | onditions and privacy policy<br>es provided under this portal | laid down by Central Drug<br>I. * | ys Standard Control Organis | satio  | n, DGHS, Ministry of Health & Family W | elfare for |

5. HOW TO REGISTER YOUR PRODUCTS - Once account is created, go back to - <u>https://</u> <u>cdscomdonline.gov.in/NewMedDev/Homepage</u> - Click on **'Login/Register' to log into your** account

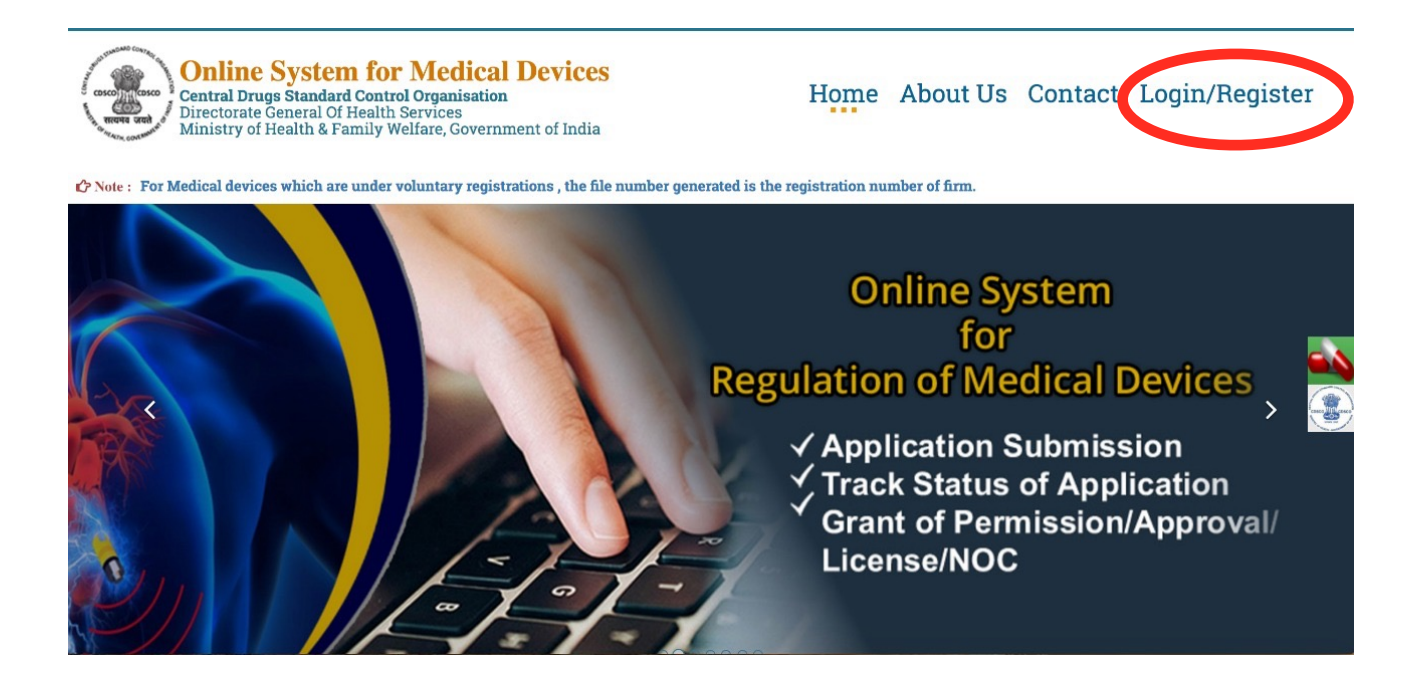

- 6. Once logged in with your username and password This dashboard will appear.
- (a) Click on 'Menu'
- (b) Click on 'Add Address'
- (c) Add Indian or Overseas Address depending on location of Manufacturer

| User Profile -         | Menu ≡                     | Welcome I<br>රා Logout                        | (Non Regulatory Device) | A Home | € Change Password |
|------------------------|----------------------------|-----------------------------------------------|-------------------------|--------|-------------------|
| Add Address -          | Online System for Me       | dical Devices                                 |                         |        |                   |
| Add Overseas Addresses |                            |                                               |                         |        |                   |
| ➔ Add Indian Addresses | 😐 Dashboard                |                                               |                         | ¢      | 2                 |
|                        | Submit Device              | Save As a Draft<br>(Non regulated<br>Devices) |                         |        |                   |
|                        | oed and Maintained by CDAC |                                               |                         |        |                   |
|                        |                            |                                               |                         |        |                   |

7. Fill up Details of the Manufacturer, click on 'Save'

| remises Type:                                           |   |                                                             |   |
|---------------------------------------------------------|---|-------------------------------------------------------------|---|
| Select                                                  |   |                                                             | • |
| rganisation Name :                                      |   |                                                             |   |
| Premises name                                           |   |                                                             |   |
| ddress:                                                 |   |                                                             |   |
| Address Line                                            |   |                                                             |   |
| Country:                                                |   | State                                                       |   |
| India                                                   | • | Select                                                      | • |
| District                                                |   | Pin Code                                                    |   |
| Select                                                  | - | 0                                                           |   |
| Fax No. (Please include STD Code - Fax Number)          |   | Contact No. (Please include STD Code - Phone Number)        |   |
| +91 STD Code - Fax Number                               |   | +91 STD Code - Phone Number                                 |   |
| Multiple Fax Numbers can be added with comma separation |   | Multiple Contact Numbers can be added with comma separation |   |

8. After Submitting Manufacturer Details, come back to your Dashboard. Click on 'Submit Device'

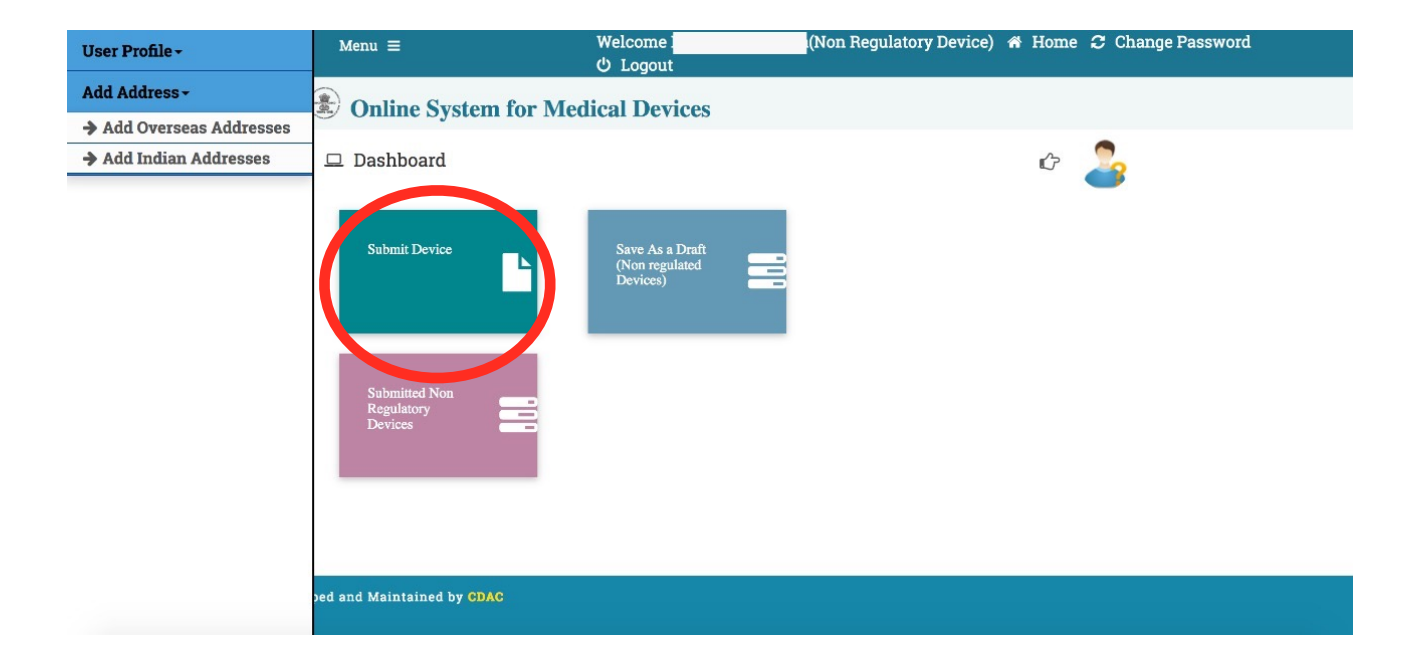

**9.** This screen will appear, Upload undertaking on Company Letterhead Stating that all information submitted is true.

| enu =                            | Welcome Mr.Nilesh PMehta(Non Regulatory Device) 🐐 Home 🥃 Change Password 也 Log |
|----------------------------------|--------------------------------------------------------------------------------|
| Online System for Medical        | Fill Details                                                                   |
| ome / Dashboard / Menu / Add Non | Upload undertaking<br>Document: *<br>(Single PDF < 10 MB)                      |
| Medical Devices Details          | ✓ Ok 🗶 Cancel                                                                  |
| Select Purpose *                 | Category *                                                                     |
| Select                           | - Select -                                                                     |
|                                  |                                                                                |
|                                  |                                                                                |
|                                  |                                                                                |
|                                  |                                                                                |
|                                  |                                                                                |

## 10. After submitting undertaking, this form will appear - Fill in Device details. Documents required to be uploaded at the time of Product Registration — \*For Manufacturers - ISO 13485 Certificate

\*For Importers - (a) ISO 13485 Certificate and (b) Free Sale Certificate from overseas Manufacturer

| on Regulatory Devices               |                  |
|-------------------------------------|------------------|
| Add                                 | d Device Details |
| dical Devices Details               |                  |
| Select Purpose *                    | Category *       |
| Manufacturing                       | نه MD ک          |
| Salaat Manufashuring Site Datailat  |                  |
| Select Manufacturing Site Details." |                  |
| Select                              | ~                |

## सीडेक Designed, Developed and Maintained by CDAC

| Generic Name of Device: *                                        |                      | Brand Name (optional)    |                                      |  |
|------------------------------------------------------------------|----------------------|--------------------------|--------------------------------------|--|
| Enter Name                                                       |                      |                          |                                      |  |
| Medical Device Category: *                                       |                      | Grouping Description:*   |                                      |  |
| Select                                                           | ~                    |                          |                                      |  |
| Notified Category of Medical Device: *                           | Select               | ~                        |                                      |  |
| Class of Device: *                                               |                      | Device Dimension:        |                                      |  |
| Select                                                           | ~                    |                          |                                      |  |
| Sterlization: *                                                  |                      | Material of construction | :*                                   |  |
| Select                                                           | ~                    |                          |                                      |  |
| Shelf Life :*                                                    | Storage Condition: * |                          | Package Size                         |  |
| Shelf Life                                                       |                      |                          |                                      |  |
| (In case of Non-Sterilized products,kindly write N<br>shelflife) | IIL for              |                          | (Enter Comma Seperated Package Size) |  |
| Intended Use *                                                   |                      | Product Description *    |                                      |  |
|                                                                  |                      |                          |                                      |  |
| Accessories/Components                                           |                      |                          | +                                    |  |
| Models                                                           |                      |                          | +                                    |  |

| Shelf Life                                                          |                     |                                      |    |
|---------------------------------------------------------------------|---------------------|--------------------------------------|----|
| (In case of Non-Sterilized products,kindly write NIL for shelflife) |                     | (Enter Comma Seperated Package Size) |    |
| Intended Use *                                                      | Product Des         | cription *                           |    |
|                                                                     | <i>ti</i>           |                                      | le |
| Accessories/Components                                              |                     |                                      | +  |
| Models                                                              |                     |                                      | +  |
| Whether Device contains/coated with drugs/polymers :                | No                  |                                      | ~  |
|                                                                     | 🖺 Save and Continue |                                      |    |
|                                                                     |                     |                                      |    |
|                                                                     |                     |                                      |    |

| सीडेक<br><b>⊂⊃ค</b> ⊂ | Designed, Developed and Maintained by CDAC |
|-----------------------|--------------------------------------------|
|                       |                                            |

**11.** After Clicking 'Save and Continue' - Come back to your dashboard. Click on '**Save As a Draft (Non regulated Devices)**'

| User Profile -         | Menu =                                                                     | Welcome ፤<br>ଓ Logout                         | (Non Regulatory Device) | 希 Home | Change Password |
|------------------------|----------------------------------------------------------------------------|-----------------------------------------------|-------------------------|--------|-----------------|
| Add Address -          | Online System for Me                                                       | edical Devices                                |                         |        |                 |
| Add Overseas Addresses |                                                                            |                                               |                         |        |                 |
| Add Indian Addresses   | Dashboard      Submit Device      Submitted Non     Regulatory     Devices | Save As a Draft<br>(Non regulated<br>Devices) |                         | ¢      | 2               |
|                        |                                                                            |                                               |                         |        |                 |
|                        | ped and Maintained by CDAC                                                 |                                               |                         |        |                 |

12. This screen will appear - Your saved application will be shown here. From the 'Action' menu, select 'Submit'

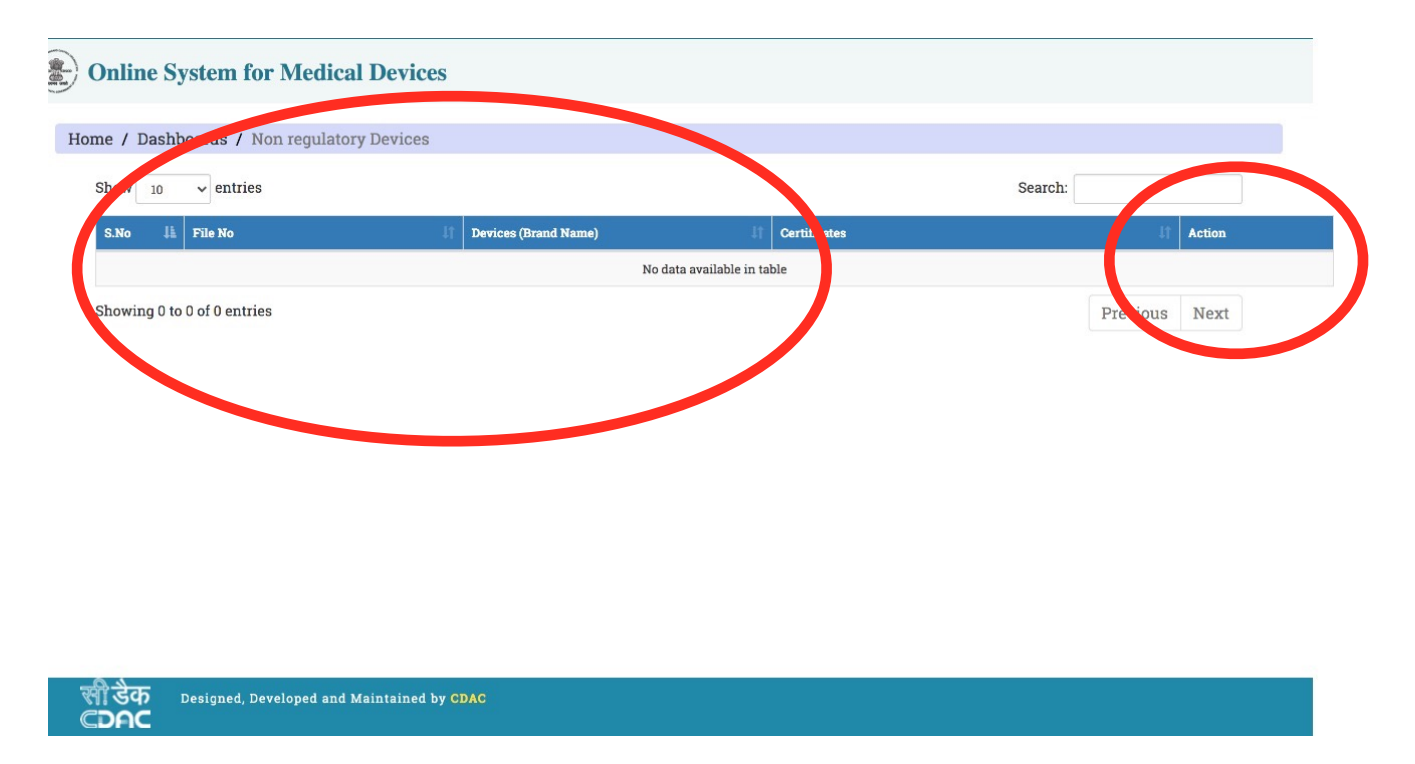

13. After submitting, click on 'Submitted Non Regulatory Devices' - You will be able to view the issued registration number under the 'File No.' Tab

| User Profile -                                                           | Menu =                     | Welcome ፤<br>ଓ Logout                         | (Non Regulatory Device) 🏾 🛪 Ho | ome <i>C</i> Change Password |
|--------------------------------------------------------------------------|----------------------------|-----------------------------------------------|--------------------------------|------------------------------|
| Add Address -                                                            | Online System for Me       | dical Devices                                 |                                |                              |
| <ul> <li>Add Overseas Addresses</li> <li>Add Indian Addresses</li> </ul> | 🖵 Dashboard                |                                               | ć                              | r 🍰                          |
|                                                                          | Submit Device              | Save As a Draft<br>(Non regulated<br>Devices) |                                |                              |
|                                                                          | oed and Maintained by CDAC |                                               |                                |                              |